# Orange Book Orange Book JJJJJJJJJJJJJ

## 保険薬局版 2008年10月版

対応 後発 後発

後発医薬品調剤加算 後発医薬品情報提供料

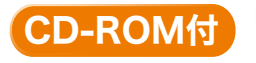

内用薬の成分別・製剤別品質再評価情報検索・備蓄医薬品一覧作成支援システム (医療用医薬品品質情報集№1~29収載の局外規第三部・溶出曲線測定例・物理化学的性質を収録・検索可)

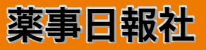

「オレンジブック」と呼ばれるものは2種類あります。その一つは本書「オレンジブック保険薬 局版」であり、もう一つは、「医療用医薬品品質情報集:日本版オレンジブック」として厚生労働 省から提供されているものです。後者は、各製品の溶出試験に基づく再評価結果とその溶出のグ ラフ等を併せて収載した大変精緻なものですが、その成分等は公示順であり、保険薬局の日常業 務の中では、やや利用しにくい面があります。

そこで日本薬剤師会では、会員からの要望もあり、「日本版オレンジブック」から主要部分を抜き出すとともに、薬価基準も併記し、先発医薬品と後発医薬品の位置関係が明瞭になるように編集したものを、この程、「オレンジブック保険薬局版2008年10月版」として作成しました。本書では、薬価基準収載品目(内用薬・外用薬)を一般名50音順に配列し、後発医薬品・一般名・剤形・ 規格・製剤特性・品質情報・薬価の情報を収録しています。これらの情報は各保険薬局にとって 必須のものであり、後発医薬品の使用や、一般名記載の処方せん調剤の際に十分対応しうる内容 であると自負しています。

また、本書では、後発医薬品を取り巻く状況や過去の経緯をご理解いただけるよう、「薬価基準 と後発医薬品」と「後発医薬品とその発生」について簡単にとりまとめました。「後発」や「代替」 という言葉は、各人により受け取り方は様々なようですが、この経緯からご理解いただけるもの と思います。

また、付属の CD-ROM には、医療用医薬品品質情報集 No.1~29収載の局外規第三部・溶出曲線 測定例・物理化学的性質を収録し、検索ができるようになっているほか、これらのデータは刊行 毎に更新されておりますので、是非、最新版をご活用下さいますようお願いいたします。

最後に、薬価基準部分の作表にご助力をいただきました日本版オレンジブック研究会の方々に お礼申し上げると共に、本書を出版された薬事日報社に謝意を表します。

平成20年9月

社団法人 日本薬剤師会 会長 児 玉 孝

| 序                                                  |                    | i            |
|----------------------------------------------------|--------------------|--------------|
| 凡例                                                 |                    | •••••• V     |
| 本書の使用にあたって                                         |                    | ····· vii    |
| 後発医薬品に係る調剤報酬点数・・・・・・・・・・・・・・・・・・・・・・・・・・・・・・・・・・・・ |                    | xi           |
| 薬価基準と後発医薬品・・・・・                                    |                    | ····· xxi    |
| 後発医薬品とその発生・・・・・                                    |                    | ······ xxxii |
| 販売名索引                                              | 黄色ページ              | 販売名索引 1      |
| 一般名索引                                              | 黄色ページ              | 一般名索引 1      |
| 内用薬                                                |                    | 1            |
| 外用薬・・・・・                                           |                    | 187          |
| メーカーリスト・・・・・・・・・・・・・・・・・・・・・・・・・・・・・・・・・・・・        |                    | 259          |
| オレンジブック保険薬局版2008年10月版 付鍋                           | 录CD-ROM取扱説明 ······ | 265          |
|                                                    |                    |              |

## 凡例

- 1. 本書は、平成20年4月実施の調剤報酬「後発医薬品調剤加算」「後発医薬品情報提供料」算 定(平成14年4月実施調剤報酬改定より導入)に対応しています。
- 2. 医薬品リストに収載の医薬品は、厚生労働省告示の薬価基準収載品目です(経過措置品目を 除く:平成20年9月1日現在)。なお、厚生労働省が示した診療報酬における後発医薬品\*1)には 局方品、生薬および漢方製剤は含まれていないため、本書でも割愛しました(銘柄収載局方品を除く)。
- 3. 医薬品リストは内用薬と外用薬に分けて収載しています(歯科用薬剤を除く)。医薬品リスト の配列は、一般名の50音順です。なお、配合剤は販売名索引より検索してください。
- 4. 医薬品リスト [製剤特性] 欄は、内用固形製剤のうち「普通」は普通製剤、「腸溶」は腸溶製 剤、「徐放」は徐放製剤を表示しています。また、本書では「口腔」は、口腔内崩壊錠、口腔内 速溶錠、口腔粘膜貼付錠、舌下錠等の製剤を表示しています。
- 5. 医薬品リスト [後発品] 欄の「〇」は、厚生労働省が示した診療報酬における後発医薬品 (平成20年9月1日現在)を表示しています。
- 6. 医薬品リスト [品質情報] 欄に公 (「公示」の略):厚生労働省が、品質再評価結果により 「医療用医薬品品質情報集」(日本版オレンジブック)\*2No.1~29に収載した品目(平成20年4 月23日現在)に加えて、「医療用医薬品再評価結果 平成20年度(その1)」(平成20年5月26 日 薬食発第0526014号厚生労働省医薬食品局長通知)で品質再評価結果が公示された品目。
  - [品質情報]欄に承(「承認」の略):品質再評価結果公示後に公的溶出試験規格を設定して承認された品目(平成20年8月8日現在)。

「公示」も「承認」も同じ公的溶出試験規格を設定しており、それに適合する。

- 7. 医薬品リスト [備蓄] 欄には、各保険薬局の備蓄品目にチェック印を記入できます。
- 8. 販売名索引と一般名索引が付いています。
- 9. 付録(CD-ROM)には、内用薬の「成分別・製剤別の品質再評価結果検索・備蓄医薬品一覧作 成支援システム」を搭載しています。使用方法・動作環境等は、巻末の「オレンジブック保険薬 局版2008年10月版 付録 CD-ROM 取扱説明」(p.265)を参照してください。
  - ① オリジナルの「備蓄医薬品一覧」作成機能

内用薬について、「後発医薬品情報提供料」算定要件である「備蓄医薬品一覧」をオリジナ ルに、簡単に作成するため、備蓄医薬品一覧作成支援システムを搭載しております。

また、先発医薬品との単位当たりの薬価差額を追加表示しています。備蓄医薬品リストは、 更新毎に上書きされ、備蓄一覧が CSV ファイルとしても保存可能となり、Windows Vista にも対 応しております。CD-ROM は、局方改正に伴う新一般名、会社名でも検索できます。新たに「備 蓄モード」搭載で備蓄品のみの表示も可能になりました。

成分別・製剤別の品質再評価結果情報を収録・検索

「医療用医薬品品質情報集」(日本版オレンジブック) No. 1~29に収載された「溶出曲線測定例」、「物理化学的性質」、「日本薬局方外医薬品規格第三部」の PDF ファイルを収録し、成分

- \*1)診療報酬における後発医薬品使用環境整備の対象となる後発品;先発医薬品の特許が切れた後に、先 発医薬品と成分や規格等が同一であるとして、臨床試験などを省略して承認される、いわゆるジェネ リック医薬品
- \*2)内用固形製剤のうち品質再評価が終了するなど、溶出性に係る品質が適当であることを確認している 品目を取りまとめたもの

参考資料

- 1 日本公定書協会 編: 「医療用医薬品品質情報集No.1~29 (1999~2008)」、薬事日報社
- 2 日本版オレンジブック研究会:「オレンジブック総合版'08」調査結果

| 一般名   | 之 | <br>製剤 |      | 後発品質 備蓋         | 販売名  | 製造販売(販売業者)                                 | 単位薬価       | 1日薬価    |
|-------|---|--------|------|-----------------|------|--------------------------------------------|------------|---------|
| /1X 1 |   | <br>特性 | 观旧十匹 | : 品 : 情報: ‴ 🗒 : | жуст | · 20/2/00/20/20/20/20/20/20/20/20/20/20/20 | - <b>C</b> | 最小 ¦ 最大 |

225 気管支拡張剤

| dl-              | -塩酸イソプロテレ                   | ノール・ | プロナーゼ  |   |   |                         |                    |        |        |
|------------------|-----------------------------|------|--------|---|---|-------------------------|--------------------|--------|--------|
|                  | カプセル剤                       | 徐放   | 1カプセル  | 0 |   | イソパール・P カプセル            | 科研製薬               | 15. 10 | 90. 60 |
| 239<br><b>塩酉</b> | その他の消化器官用素<br><b>後イトプリド</b> | 赵    |        |   |   |                         |                    |        |        |
|                  | 錠剤                          | 普通   | 50mg1錠 |   | 公 | ガナトン錠50mg               | アボットジャパン           | 23. 30 | 69. 90 |
|                  |                             |      |        | 0 | 承 | イトプリド塩酸塩錠50mg<br>「NS」   | 日新製薬               | 16. 30 | 48. 90 |
|                  |                             |      |        | 0 | 承 | イトプリド塩酸塩錠50mg<br>「NT」   | ニプロジェネファ           | 16. 30 | 48. 90 |
|                  |                             |      |        | 0 | 承 | イトプリド塩酸塩錠50mg<br>「NP」   | ニプロファーマ            | 16. 30 | 48.90  |
|                  |                             |      | -      | 0 | 承 | イトプリド塩酸塩錠50mg<br>「サワイ」  | 沢井製薬               | 16. 30 | 48.90  |
|                  |                             |      | -      | 0 | 承 | イトプリド塩酸塩錠50mg<br>「JG」   | 日本ジェネリック           | 16. 30 | 48.90  |
|                  |                             |      | -      | 0 | 承 | イトプリド塩酸塩錠50mg<br>「タイヨー」 | 大洋薬品               | 16. 30 | 48.90  |
|                  |                             |      | -      | 0 | 承 | イトプリド塩酸塩錠50mg<br>「タナベ」  | 田辺三菱製薬(田<br>辺製薬販売) | 16. 30 | 48.90  |
|                  |                             |      | -      | 0 | 承 | イトプリド塩酸塩錠50mg<br>「TCK」  | 辰巳化学               | 16. 30 | 48.90  |
|                  |                             |      | -      | 0 | 承 | イトプリド塩酸塩錠50mg<br>「TYK」  | 大正薬品               | 16. 30 | 48.90  |
|                  |                             |      | -      | 0 | 承 | イトプリド塩酸塩錠50mg<br>「トーワ」  | 東和薬品               | 16. 30 | 48.90  |
|                  |                             |      | -      | 0 | 承 | イトプリド塩酸塩錠50mg<br>「日医工」  | 日医工                | 16. 30 | 48. 90 |
|                  |                             |      | -      | 0 | 承 | イトプリド塩酸塩錠50mg<br>「PH」   | キョーリンリメディオ         | 16. 30 | 48. 90 |
|                  |                             |      | -      | 0 | 承 | イトプリド塩酸塩錠50mg<br>「YD」   | 陽進堂                | 16. 30 | 48. 90 |
| 214              | 血圧降下剤                       |      | -      |   |   |                         |                    |        |        |

塩酸イミダプリル

錠剤 普通 2.

| .5mg1錠 |   | 公 | タナトリル錠2.5                 | 田辺三菱製薬          | 47.00   | 94.00  | 188.00 |
|--------|---|---|---------------------------|-----------------|---------|--------|--------|
|        | 0 | 承 | イミダプリル塩酸塩錠2.<br>5mg「EP」   | エッセンシャルファ<br>ーマ | 27. 50  | 55.00  | 110.00 |
|        | 0 | 承 | イミダプリル塩酸塩錠2.<br>5mg「オーハラ」 | 大原薬品            | 27. 50  | 55.00  | 110.00 |
|        | 0 | 承 | イミダプリル塩酸塩錠2.<br>5mg「JG」   | 日本ジェネリック        | 27. 50  | 55.00  | 110.00 |
|        | 0 | 承 | イミダプリル塩酸塩錠2.<br>5mg「タイヨー」 | 大洋薬品            | 27. 50  | 55.00  | 110.00 |
|        | 0 | 承 | イミダプリル塩酸塩錠2.<br>5mg「TCK」  | 辰巳化学            | 27. 50  | 55.00  | 110.00 |
|        | 0 | 承 | イミダプリル塩酸塩錠2.<br>5mg「TYK」  | 大正薬品            | 27. 50  | 55.00  | 110.00 |
| 5mg1錠  |   | 公 | タナトリル錠5                   | 田辺三菱製薬          | 78.40   | 78.40  | 156.80 |
|        | 0 | 承 | イミダプリル塩酸塩錠5<br>mg「EP」     | エッセンシャルファ<br>ーマ | 54.90   | 54.90  | 109.80 |
| -      | 0 | 承 | イミダプリル塩酸塩錠5<br>mg「オーハラ」   | 大原薬品            | 54.90   | 54.90  | 109.80 |
| -      | 0 | 承 | イミダプリル塩酸塩錠5<br>mg「JG」     | 日本ジェネリック        | 54.90   | 54.90  | 109.80 |
| -      | 0 | 承 | イミダプリル塩酸塩錠5<br>mg「タイヨー」   | 大洋薬品            | 54.90   | 54.90  | 109.80 |
| -      | 0 | 承 | イミダプリル塩酸塩錠5<br>mg「TCK」    | 辰巳化学            | 54.90   | 54.90  | 109.80 |
| -      | 0 | 承 | イミダプリル塩酸塩錠5<br>mg「TYK」    | 大正薬品            | 54.90   | 54.90  | 109.80 |
| 10mg1錠 |   | 公 | タナトリル錠10                  | 田辺三菱製薬          | 161.40  | 80. 70 | 161.40 |
|        | 0 | 承 | イミダプリル塩酸塩錠10<br>mg「EP」    | エッセンシャルファ<br>ーマ | 109. 80 | 54.90  | 109.80 |
|        |   |   |                           |                 |         |        |        |

| 30 | 内エ | ン |
|----|----|---|
| 50 |    | - |

| 一般名      | 剤形             | 製剤<br>特性 | 規格単位        | 後発<br>品 | 品質<br>情報 <sup>備</sup> | 諸蓄 販売名                   | 製造販売(販売業者)                          | 単位薬価       | 1日<br>最小   | 薬価<br>最大   |
|----------|----------------|----------|-------------|---------|-----------------------|--------------------------|-------------------------------------|------------|------------|------------|
| 214 血圧降  | 「剤             |          |             |         |                       |                          |                                     |            |            |            |
| 塩酸イミダ    | プリル<br>錠剤      | 普通       | 10mg1錠      | 0       | 承                     | イミダプリル塩酸塩錠10             | 大原薬品                                | 109 80     | 54 90      | 109 80     |
|          | 2013           | 1 22     |             | 0       |                       | mg「オーハラ」                 |                                     |            | 0.1.00     |            |
|          |                |          |             | 0       | 承                     | イミダプリル塩酸塩錠10<br>mg「JG」   | 日本ジェネリック                            | 109.80     | 54.90      | 109.80     |
|          |                |          |             | 0       | 承                     | イミダプリル塩酸塩錠10<br>mg「タイヨー」 | 大洋薬品                                | 109. 80    | 54.90      | 109.80     |
|          |                |          |             | 0       | 承                     |                          | 辰巳化学                                | 109.80     | 54.90      | 109.80     |
|          |                |          |             | 0       | 承                     |                          | 大正薬品                                | 109. 80    | 54.90      | 109.80     |
| 239 その他の | )消化器官用         | 目薬       |             |         |                       | Mgi IYK]                 |                                     |            |            |            |
| 塩酸インジ    | セトロン           |          |             |         |                       |                          |                                     |            |            |            |
|          | 錠剤             | 普通       | 8mg1錠       |         |                       | シンセロン錠8mg                | 杏林製薬(ヤクルト)                          | 1, 622. 80 | 1, 622. 80 | 1, 622. 80 |
| 622 抗結核剤 | ∬<br>``∎       |          |             |         |                       |                          | .,                                  |            |            |            |
| 塩酸エタン    | フトール  空刻       | 並通       | 125mg1锭     |         | 办                     | エサンブト―ル狩125mg            | <u>++`ヽド</u>                        | 11 50      | 60 00      | 92 00      |
|          | <b>少</b> 仁 月 J | 日坦       | TZJIIIg I 此 |         | 公                     |                          | <u></u><br>利研製薬                     | 10.60      | 63 60      | 84 80      |
|          |                |          | 250mg1錠     |         | 公                     | エサンブトール錠250mg            | サンド                                 | 21.80      | 65. 40     | 87.20      |
|          |                |          | 20011.0122  |         | 公                     | エブトール250mg 錠             | 科研製薬                                | 21.80      | 65. 40     | 87.20      |
| 223 去たん剤 | 1<br>          |          |             |         |                       |                          |                                     |            |            |            |
| L一塭酸工    | チルシス・          | テイン      | 100m~1户     |         |                       | エックーン地大位                 | 口心一并创办                              | 10.40      |            | 21 20      |
|          | 姃扪             | 肠浴       | TUUIIIgT 延  | $\cap$  |                       |                          | ロ辺ニ変殺衆<br>一<br>館 百制 茶               | 6 10       |            | 18 30      |
| 449 その他の | )アレルギー         | -用薬      |             | 0       |                       |                          | 畸亦衣未                                | 0. 10      |            | 10. 00     |
| 塩酸エピナ    | スチン            |          |             |         |                       |                          |                                     |            |            |            |
|          | 錠剤             | 普通       | 10mg1錠      |         | 公                     | アレジオン錠10                 | 日本ベーリンガー                            | 133.60     | 133. 60    | 267. 20    |
|          |                |          |             | 0       | 公                     | アルピード錠10                 | ダイト(あすか製薬)                          | 91.10      | 91.10      | 182.20     |
|          |                |          |             | 0       | 公                     | エルピナン錠10                 | 東和薬品                                | 84.40      | 84.40      | 168.80     |
|          |                |          |             | 0       | 公                     | アレルオフ錠10                 |                                     | 57.70      | 57.70      | 115.40     |
|          |                |          |             | 0       | 公                     | エヒナシオン錠10                | メティサ 新 楽(沢<br>井)                    | 52.40      | 52.40      | 104.80     |
|          |                |          |             | 0       | 公                     | ヘルボッツ錠10                 | 陽進堂(陽進堂,富<br>士製薬,日本ジェネ<br>リック)      | 52. 40     | 52. 40     | 104. 80    |
|          |                |          | -           | 0       | 承                     | チムケント錠10                 | 日新製薬                                | 49. 30     | 49. 30     | 98.60      |
|          |                |          |             | 0       | 公                     | アズサレオン錠10                | シオノケミカル                             | 39. 20     | 39. 20     | 78.40      |
|          |                |          |             | 0       | 公                     | 塩酸エピナスチン錠10mg<br>「アメル」   | 共和薬品                                | 39. 20     | 39. 20     | 78. 40     |
|          |                |          |             | 0       | 公                     | アスモット錠10mg               | 辰巳化学                                | 36.60      | 36.60      | 73. 20     |
|          |                |          |             | 0       | 公                     | アレナピオン錠10                | 長生堂(長生堂, マ<br>イラン製薬)                | 36. 60     | 36. 60     | 73. 20     |
|          |                |          | 20mg1錠      |         | 公                     | アレジオン錠20                 | 日本ベーリンガー                            | 182.10     | 91.05      | 182.10     |
|          |                |          |             | 0       | 公                     | アルピード錠20                 | ダイト(あすか製薬)                          | 128. 10    | 64. 05     | 128. 10    |
|          |                |          |             | 0       | 公                     | エルピナン錠20                 | 東和薬品                                | 128. 10    | 64. 05     | 128.10     |
|          |                |          |             | 0       | 公                     | アレジオテック錠20               | 日本薬工(日本薬<br>工,日本ケミファ)               | 115. 30    | 57.65      | 115. 30    |
|          |                |          |             | 0       | 公                     | エピナスチン錠20mg「KT」          | 寿製薬                                 | 115. 30    | 57.65      | 115. 30    |
|          |                |          |             | 0       | 公                     | アズサレオン錠20                | シオノケミカル                             | 78.40      | 39. 20     | 78.40      |
|          |                |          |             | 0       | 公                     | エピナジオン錠20                | メディサ 新 薬(沢<br>井)                    | . 78.40    | 39. 20     | 78. 40     |
|          |                |          | -           | 0       | 公                     | アレルオフ錠20                 | 日医工                                 | 71.30      | 35. 65     | 71.30      |
|          |                |          |             | 0       | 公                     | チムケント錠20                 | 日新製薬                                | 71.30      | 35.65      | 71.30      |
|          |                |          |             | 0       | 公                     | ヘルボッツ錠20                 | 陽進堂(陽進堂,ア<br>イロム,富士製薬,<br>日本ジェネリック) | 67.90      | 33. 95     | 67.90      |
|          |                |          |             | 0       | 公                     | ユピテル錠20                  | 岩城製薬                                | 67.90      | 33. 95     | 67.90      |
|          |                |          |             | 0       | 公                     | アスモット錠20mg               | 辰巳化学                                | 61.60      | 30. 80     | 61.60      |
|          |                |          |             | 0       | 公                     | アレゲイン錠20                 | キョーリンリメディオ                          | 54. 30     | 27.15      | 54. 30     |

## オレンジブック保険薬局版 2008 年 10 月版

### 付録 CD-ROM 取扱説明

※文書内の画面、操作に関しましては、Microsoft<sup>®</sup> Windows<sup>®</sup> XP を例に解説しております。Windows<sup>®</sup> の操作方法に関しましては、ご利用中のコンピュータの取扱説明書をご参照下さい。

### 1 インストール

※「オレンジブック総合版'05・オレンジブック保険薬局版'05」以降の古いバージョンが既にインス トールされている場合は、上書きインストールされます。(データは引き継がれます。)

※「オレンジブック総合版'04・オレンジブック保険薬局版'04」が既にインストールされている場合 は、先にアンインストールを行って下さい。なお、アンインストールを行うと登録されていたデータ (備蓄一覧登録済リスト、保険薬局名・連絡先登録)は消えてしまいます。あらかじめご了承下さい。
※「オレンジブック総合版'08・オレンジブック保険薬局版2008年10月版」は「オレンジブック総合

※ イレンシブック総合版 06・イレンシブック保険楽局版2006年10月版」は「イレンシブック総合版・オレンジブック保険薬局版」という名称でシステムにインストールされます。

(1) CD-ROMをPCに挿入します。

(2) 自動的にインストーラーが起動します。インストーラーが起動しない場合は、マイコンピュータからCD-ROMを開き、CD-ROM内にある [Install.exe] をダブルクリックして、実行して下さい。

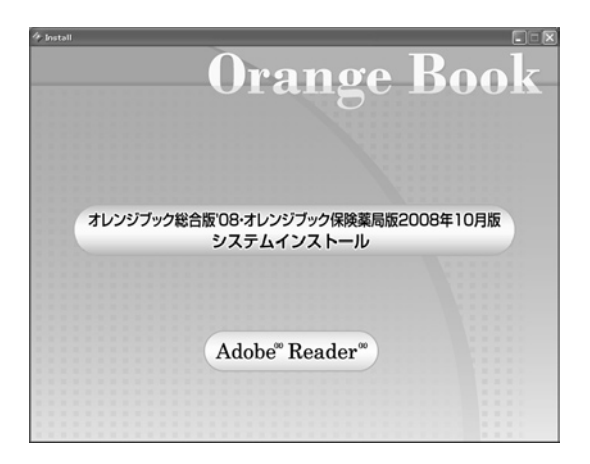

まず初めに、オレンジブック総合版'08・オレンジブック保険薬局版2008年10月版システムインストールと Adobe 社製 Adobe<sup>®</sup> Reader<sup>®</sup>インストールする為のメニューが表示されます。

Adobe 社製 Adobe<sup>®</sup> Reader<sup>®</sup>とは本システムで使用する PDF を表示する為に必要なソフトです。ご 使用になるパソコンにインストールしていない場合は、ここで Adobe<sup>®</sup> Reader<sup>®</sup>のインストールを行っ て下さい。インストール終了後、再度 (1) からやり直して下さい。

オレンジブック総合版'08・オレンジブック保険薬局版2008年10月版システムインストールを選択す ると (3) へ進みます。 266

●オレンジブック総合版'08・オレンジブック保険薬局版2008年10月版システムの動作環境 ハードウエア Celeron 500 MHz 以上の PC/AT 互換機 ハードディスク 400MB以上の空き容量を推奨(使用時) メモリー 128MB以上 対応OS Microsoft<sup>®</sup> Windows<sup>®</sup> 98 日本語版 Microsoft<sup>®</sup> Windows<sup>®</sup> Millennium Edition 日本語版(Windows<sup>®</sup> Me) Microsoft<sup>®</sup> Windows<sup>®</sup> 2000 日本語版 Microsoft<sup>®</sup> Windows<sup>®</sup> XP 日本語版(32bit 版のみ対応) Microsoft<sup>®</sup> Windows Vista<sup>®</sup> 日本語版(32bit 版のみ対応) いずれも Microsoft<sup>®</sup> Internet Explorer 5 以上がインストールされていること ディスプレイ 1024×768ピクセル以上(推奨)フルカラー表示が可能なグラフィックカード その他 CD-ROM ドライブ(インストール時) プリンタ A4サイズの用紙が印刷可能なプリンタ(印刷実行時)

上記条件をご確認後、インストールを行って下さい。

● Microsoft<sup>®</sup> Windows Vista<sup>®</sup> をお使いの場合の注意事項

Microsoft<sup>®</sup> Windows Vista<sup>®</sup>では、セキュリティ機能が強化されている為、お使いのコンピュー ターの設定によっては、以下の警告メッセージが表示される場合があります。本ソフトウェアを実行す る為には、以下の操作を行う必要があります。

なお、これらのウィンドウの意味、操作に関しましては、ご利用中のコンピュータの取扱説明書をご 参照下さい。

- ・右のウィンドウが表示された場合は「実行」をクリック して下さい。
- ・「キャンセル」をクリックした場合は、本ソフトウェアは 正常に動作しません。
- ※本ソフトウェアは、デジタル署名は行っておりませんが、 動作に問題はありません。
- ・右のウィンドウが表示された場合は「許可 (A)」をク リックして下さい。
- ・「キャンセル」をクリックした場合は、本ソフトウェアは 正常に動作しません。

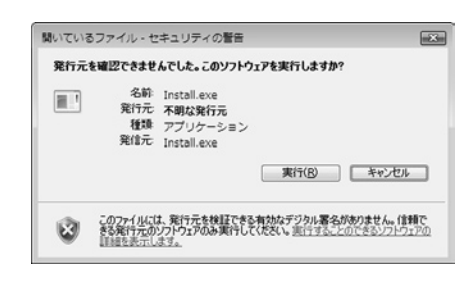

| 認識できないプログラムがこのコンピュータへのアクセスを要求しています                        |
|-----------------------------------------------------------|
|                                                           |
| 発行元がわかっている場合や以前使用したことがある場合を除き、このプログ<br>ラムは実行しないでください。     |
| Install.exe<br>認識できない発行元                                  |
| キャンセル<br>このプログラムの発行元も目的もわかりません。                           |
| 許可(A)<br>このプログラムを使用します。発行元がわかっているか、このプログラムを以前使用したことがあります。 |
| ⊗ I#HE(O)                                                 |
| ユーザー アカウント制御は、あなたの許可なくコンピュータに変更が運用される<br>のを防ぎます。          |

- (3) 暫くすると、インストーラーのタイト ル画面が表示されますので、インストー ラーの画面に従って、インストールを進 めて下さい。
- (4) インストールに必要な設定と、ファイ ルの転送が開始されます。所要時間はマ シンの性能により異なります。

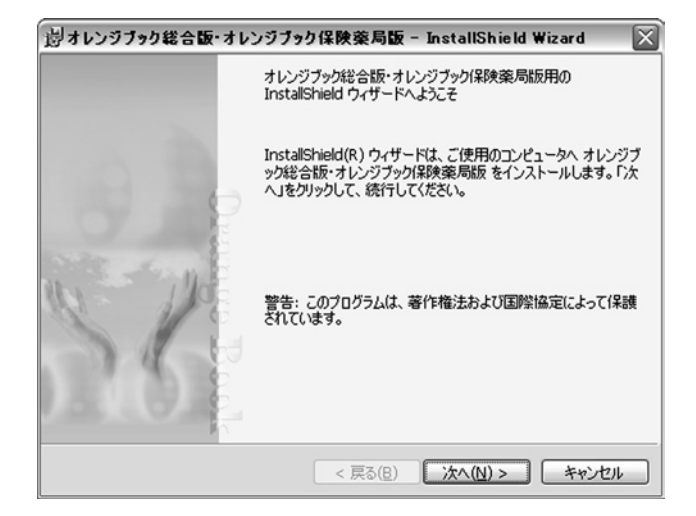

- (5) 全ての作業が完了すると、インストールの完了画面が表示されますので、「完了」をクリックして下さい。
- (6) マシンによっては、再起動が求められ る事がありますので、その場合はマシン の再起動を行って下さい。

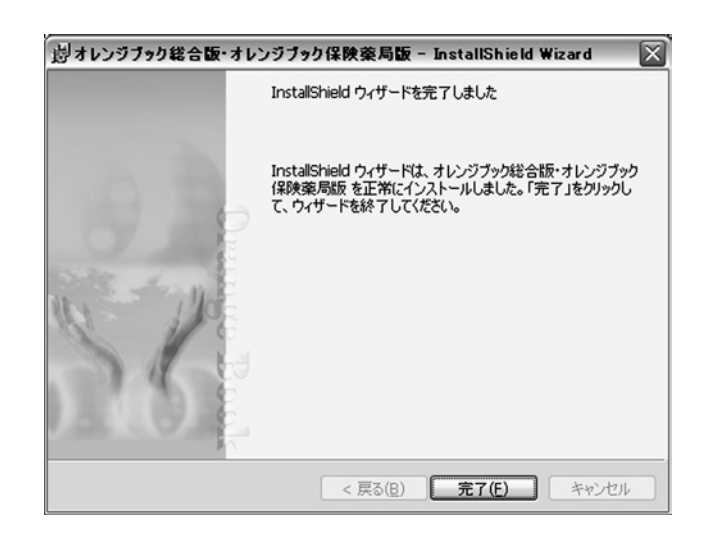

※注意事項

- ・本ソフトウェアをインストールする際は、必ず管理者権限を持つユーザーで行って下さい。
- ・本ソフトウェアは、画面の DPI 設定は96DPI(標準設定)であることを前提としております。
- ・本ソフトウェアは、コントロールパネル内「プログラム(アプリケーション)の追加と削除」により 削除できます。
- ・本ソフトウェアの追補・メンテナンスサービス等は行いません。本書の改訂時に新たに最新版を添付 する予定です。
- ・本書並びに本システムに収録されているデータに関しては、正確かつ最新であることを目指し、最善の 努力を払っておりますが、医薬品はその特性上、本書並びに本システムへ収録後、変更等が生じる場合 もあります。製品添付文書等を適宜ご覧下さい。
- ・本ソフトウェアは、内用薬のみを対象としております。

### 2 起動方法

(1) Windowsのスタートメニューから「すべてのプログラム」-「薬事日報社」-「オレンジブック」 -「オレンジブック総合版・オレンジブック保険薬局版」と選択して、ソフトウェアを起動して下さい。

(デスクトップにも「オレンジ ブック総合版・オレンジブック 保険薬局版」という名前でアイ コンが生成されていますので、 それをダブルクリックしても起 動する事が出来ます。)

| Witness Contract             | () meaningson                                                                                                    | •                                 |
|------------------------------|----------------------------------------------------------------------------------------------------|-----------------------------------|
| Strengt Office Sale          | 13 MED-11                                                                                                    | ,                                 |
|                              | (g / 196-44                                                                                                    | •                                 |
| 2 total                      | 豪華日報社                                                                                                    | オレンジブック プレンジブック総合版・オレンジブック(総映薬局版) |
| Manufacture Cost 10          | 2 Canadionic                                                                                                    | •                                 |
| The Discourse Discourse      | CONTRACTOR NO.                                                                                                    | •                                 |
| AND DESCRIPTION OF           | Web Control of Control of Control | •                                 |
| Encode                       | g                                                                                                    | ,                                 |
| England the second           | ity interact with                                                                                                    | ·                                 |
| 福井十二の日本の福田                   | 12 Painter                                                                                                    | ,                                 |
| E Market Streets             | [2] Provide Print In Str.                                                                                                    | ,                                 |
| Street read                  | AB INVOIDE.                                                                                                    | ,                                 |
| State Annual II              | Statistics .                                                                                                    | •                                 |
| By Person Street Hard Street | (i) wardinarities (i)                                                                                                    | •                                 |
| The backword in the second   | The second second                                                                                                    | •                                 |
| town to way to b             | G mundad                                                                                                    | •                                 |
| ₫ላጚወታ፬ <u>ቓ</u> ጛፚ፼          | 10 1041-0                                                                                                    | ,                                 |
|                              | C AMAGENCY,                                                                                                    | ,                                 |
|                              | (1) Place Institute of an interest - Interesting and Report Instance)                                                                                                    |                                   |

### 3 操作方法

### (1) タイトル画面

「成分別・製剤別の品質再評価情 報検索・備蓄医薬品一覧作成支援シ ステム」をクリックすると「一覧表 画面」を表示します。

「保険薬局名・連絡先登録」をク リックすると「基本情報登録画面」 を表示します。

「備蓄モード」をクリックすると 「備蓄一覧画面」を表示します。

「インターネットによるデータ更 新」をクリックすると「データ更新 画面」を表示します。

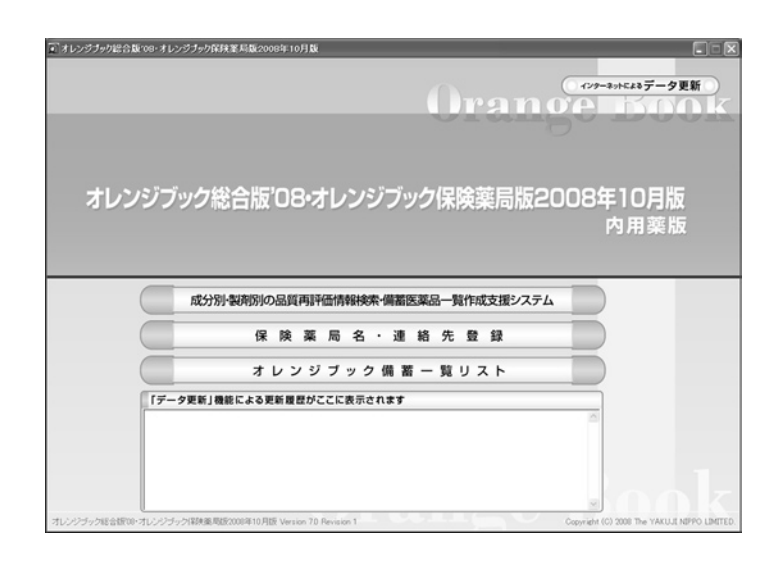

### (2) 一覧表画面

まず、「手順1 検索区分を選択し て下さい。」で何を検索するかを指定 します。

その後、「手順2 キーワードがあ れば入力して下さい。」で検索を行い たいキーワードを入力します。

最後に検索ボタンをクリックすれ ば、実際に検索が実行されます。

「備蓄が有る物のみ」をONにする と、備蓄として指定された製品が存在 する物のみが検索対象となります。

| ンジ          | 「ブック版                  | 合版           | 08          | 3・オレンジブック保険薬局版2008                   | F10月版                                   |             | ×=                                                                              | ューに戻る       |
|-------------|------------------------|--------------|-------------|--------------------------------------|-----------------------------------------|-------------|---------------------------------------------------------------------------------|-------------|
| 1.11<br>-R8 | 検索区分を<br>○ 新一般名        | 漏訳して<br>○ 販売 | 5 C         | い<br>新加善寺 C 会社名 レ キーワードがあれば<br>キーワード | は入力して下さい                                | 備諮一:<br>- ▶ | 第 一括<br>(痛激が有も物のみ                                                               | 印刷する<br>& ま |
| 五           | 十音顺相                   | <b>炙</b> 索   |             | 一般名/販売名                              | ARE                                     | 30/011512   | 兼格単位                                                                            | ステップ        |
|             |                        |              |             | アカッガシウェキス                            | 総利                                      | 香油          | 135mg182                                                                        |             |
| 7 .         | 1 0                    | I            | 7           | アカルボース                               | <b>12</b> 291                           | 18          | 50mg182<br>100mg182                                                             | 5           |
| <u> </u>    | <b>+</b> 2             | 7            | 2           | アクタリット                               | 經明                                      | 영권          | 100mg182                                                                        | 5           |
| * :<br>* :  | シス<br>チッ<br>ニ ヌ<br>ヒ フ | セ<br>テ<br>ネ  | 2<br>ト<br>ノ | アンクロビル                               | 10月2日)<br>経営列<br>ゼリー<br>活売利<br>ドライジロッフ* | 音通          | 40%1g<br>200mg1錠<br>400mg1錠<br>200mg1窒<br>800mg1窒<br>800mg1窒<br>80%1g1<br>80%1g | 5           |
| 7           | ۹<br>۲                 | ×            | Ŧ           | アジスロマイシン水和物                          | 経営制<br>カン*セル用<br>8892月1                 | <b>1</b> 18 | 250mg182<br>600mg182<br>100mg177*85<br>100mg1g                                  |             |
|             | u   u                  | ъ.           |             | 7スコルビン酸                              | 101201                                  | 普通          | 25%1g                                                                           | 5           |
| 2           | <u> </u>               |              |             | アスコルピン酸・パントテン酸カルシウム                  | 10月公司<br>(約月)                           | 18          | 1g<br>182                                                                       | 5           |
|             |                        |              |             | L-アスパラギン健力ルシウム                       | 起刺                                      | 香通          | 182                                                                             | 5           |
| 温酸          | 理 ]                    |              |             | アスピリン                                | 総利                                      | 脉浴          | 100mg182                                                                        |             |
| ARI C.      | R-62717                | 10000        |             | アスピリン・ダイアルミネート                       | 総則                                      | 普通          | 330mg182                                                                        | 5           |
| 19 2        | 919 919                | 911          | 19          | アスピリン・ダイアルミネート                       | 総刺                                      | 普通          | 81mg182                                                                         | 5           |
|             | 215 415                | 517          |             | アスペルギルスオリーゼ産生消化酵素                    | 数制                                      | 普通          | 1g                                                                              |             |

「五十音順検索」では、一般名・販売名の頭文字で絞り込みを行う事が出来ます。 絞り込みを解除する には「検索」をクリックして下さい。

「薬効番号(3桁)」にチェックを入れ、「キーワード」に薬効番号(3桁)を入力し、「検索」をクリックすると、当該薬効番号(3桁)に該当する一般名の一覧表画面が表示されます。

一般名/販売名をクリックすると「詳細画面」が表示されます。

「一括印刷する」をクリックすると、現在登録されている全ての備蓄薬のリストが一般名単位で印刷さ れます。

画面右上の「メニューに戻る」をクリックすると、タイトル画面に戻ります。

### (3) 詳細画面

選択された一般名に対応する詳細画 面を表示します。

画面上部の「局外規第三部」「溶出 挙動」「物理化学的性質」の3カ所は、 対応する PDF ファイルが存在する場 合は「PDF」というボタンが表示さ れます。これをクリックすると、シス テムにインストールされている Adobe Reader が自動的に起動し、ファイ ルが表示されます。

| al i finada | 〒-オレ        | ンジプラ | り総合        | 版108・オレンジブック保険業 | 局設2008年1 | の月版                                       |          |         |        |                  |              |     |                                  |            |      | X  |
|-------------|-------------|------|------------|-----------------|----------|-------------------------------------------|----------|---------|--------|------------------|--------------|-----|----------------------------------|------------|------|----|
| オレン         | ッジブ         | ック   | 総合開        | 版08・オレンジブ       | ック保険     | 薬局版20                                     | 08年10    | )月版     | i      |                  |              | C   | 閉し                               | ة ز        | - 0  | 5  |
|             | 備蓄一覧 印刷する Э |      |            |                 |          |                                           |          |         |        |                  |              |     | ð :                              | •          |      |    |
| 東的書号        |             | 東効分  | SI.        | - 12 4          | Б        | N 15                                      | 副新特性     | 175.003 | 3265   | 28出 <b>学</b> 版[1 | 机化学的         |     | MEDIA                            | 同选み        | 表示   |    |
| 625         | 11,047)     | レス剤  |            | 79921           |          | 制制公司 <br>起意用 <br>セリノー<br>注意用 <br>トライジロッフ* | 1118<br> | <br>PD  | F      | D<br>PDF         | ☆<br>PDF     |     | 期設計<br>総計<br>ゼリー<br>活計<br>ドライジロッ | <b>7</b> * |      |    |
| ME          | 制刻<br>特性    | 27   | <b>6</b> 3 | 顺売名             |          | 会社名                                       | 3.8      |         | 0.99   | 1日萘価<br>(最小)     | 1日泰価<br>(最大) | 健発品 | 無格                               | 公派         | 1635 | Γ  |
| 1010201     | 普通          | 5    | ×          | ゾビラックス開発40%6    | グラクソ・フ   | ミスクライン(株)                                 | 40       | ne .    | 433.70 | 1,084.25         | 4,337.00     |     | 公约                               | 公示         | Г    | P  |
| TROPI I     | 普通          | 5    |            | アウチオス酸粒40%      | 大洋樂品     | 工業(株)                                     | 40       | Re      | 7450   | 186.25           | 745.00       | 0   | 公約                               | 公示         | Г    | 1  |
| TRICE!      | 普通          |      |            | ビジクロス開始40%      | 大正樂品     | 工業(株)                                     | 40       | Re      | 7450   | 186.25           | 745.00       | 0   | 公約                               | 承12        | Г    | 11 |
| RECRI       | <b>8</b> 18 |      |            | ビルヘキサル酸粒40%     | サンド(株    | )                                         | 40       | ne .    | 7450   | 186.25           | 745.00       | 0   | 公約                               | 承12        | Г    | 11 |
| 192991      | 音通          | 5    |            | ソビスタット開発40%     | 長生堂教     | <b>薬(株)</b>                               | 40       | Re .    | 7450   | 186.25           | 745.00       | 0   | 公約                               | 公示         | П    | Г  |
| 194221      | 普通          | 5    |            | アシロペック情報240%    | 沢井製練     | (89)                                      | 40       | Re .    | 12030  | 300.75           | 1,203.00     | 0   | 公約                               | 公示         | Г    | 1  |
| 1910201     | 普通          | 5    |            | アシクロビノ積約40%     | 日医工作     | #)                                        | 40       | Re      | 138.60 | 346.50           | 1,396.00     | 0   | 公約                               | 公示         | Г    | 1  |
| 192991      | <b>ģ</b>    | 5    |            | ペルクスロン構成40%     | 東和県設     | (#)                                       | 40       | ile .   | 158.90 | 397.25           | 1,589.00     | 0   | 公約                               | 公示         | Е    | 1  |
| RECRI       | 성권          | 5    |            | ビクロックス開始40%     | 小耕化工     | (#)                                       | 40       | ne -    | 185.80 | 464.50           | 1,858.00     | 0   | 公約                               | 公示         | Г    | 1  |
| 192291      | 普通          | 5    |            | グロスパール顆粒40%     | 高田製業     | (88)                                      | 40       | ne -    | 185.80 | 464.50           | 1,858.00     | 0   | 公約                               | 公示         | Г    | 1  |
| 超期          | 普通          | 5    | x          | ソビラックス線200      | グラクソ・フ   | ミスクライン(株)                                 | 200mg    | 12      | 284.90 | 1,424.50         | 5,698.00     |     | 公約                               | 公示         | Г    | 1  |
| 線刺          | 普通          | 5    |            | ビジカロス線200       | 大正業品     | 工業(株)                                     | 200mg    | 12      | 3910   | 195.50           | 782.00       | 0   | 公約                               | 公示         | Г    | 1  |
| 線刺          | <b>11</b>   | 5    |            | ファルラックス線200     | キョーリン    | メディオ〈株〉                                   | 200mg1   | 程       | 3910   | 195.50           | 782.00       | 0   | 公约                               | 公示         | Г    | 1  |
| 総刺          | <b>설</b> 계  | 5    |            | ソビスタット線200      | 長生堂教     | 織(株)                                      | 200mg1   | 緯       | 3910   | 195.50           | 782.00       | 0   | 公約                               | 公示         | Г    | ē  |

画面上部右にある「剤形別絞り込み表示」で希望の剤形を選択すると、現在一覧表に表示されている

内容から指定された剤形のみに絞り込んだ一覧表が表示されます。絞り込みを解除する場合は「全て」 を選択して下さい。

一覧表にある「備蓄」は、現在備蓄リストに登録されている薬品を選択する事が出来ます。ON/OFFを 変更した後は、画面右上の「登録する」をクリックすることにより、システムに始めて登録されます。

登録した備蓄リストは、一般的な表計算ソフトで開き、編集することが出来ます。

■ Microsoft<sup>®</sup> Windows Vista<sup>®</sup>の場合

「C:¥Users¥[ログインユーザー名]¥AppData¥Local¥VirtualStore¥Program Files¥YAKUJI\_ NIPPO¥OrangeBook¥data」に、「Bichiku.csv」という名前で保存されますので、任意のフォルダに コピーをしてから、ご利用下さい。

なお、上記フォルダが閲覧できない場合は、以下の操作を行って下さい。

- スタートメニューから「コンピュータ」を開き ます。
- 2 [Alt] キーを押下します。
- 3 「ツール(T)」の中の「フォルダオプション (O)」を選択します。
- 4 「表示」タブをクリックします。
- 5 下部の詳細設定にある「すべてのファイルとフォルダを 表示する」をクリックして、ONにします。
- 6 「OK」ボタンを押下します。

※作業終了後は、元の設定(隠しファイルおよび隠しフォル ダを表示しない)に戻すことをお勧めいたします。※詳しい操作方法については、ご利用中のコンピュータの取

扱説明書をご参照下さい。

■ Microsoft<sup>®</sup> Windows Vista<sup>®</sup>以外の場合

本システムがインストールされたフォルダの下の「data」フォルダに、「Bichiku.csv」という名前 で保存されますので、任意のフォルダにコピーをしてから、ご利用下さい。(通常は、「C:¥Program Files¥YAKUJI\_NIPPO¥OrangeBook¥data」に保存されています)

なお、このファイルを編集しても、本システムの備蓄リスト情報は書き換わりません。また、本ファ イルは、備蓄リストを更新する度に上書きをしますので、ご注意下さい。

画面右上の「印刷する」は、現在表示している一覧表から、備蓄リストに登録されている物のみを印

### を開き ファイル(2) 編集(2) 表示(3) シール(1) ヘルブ(2) マットル(2) 編集(2) 表示(3) シール(1) ヘルブ(2) マットル(2) ヘルブ(2) マットル(2) ヘルブ(2) マット(2) ヘルブ(2) マット(2) ヘルブ(2) ヘルブ(2) マット(2) ヘルブ(2) ヘルブ(2) (0) (0)

10000

GARUDA-PC

フォルダ

フロッピー ディスク ドライブ (A:)

クグループ: WORKGROUP プロセッサ: Intel(R) Pentium(R) 4 CPU 2.80GHz メモリ: 512 MB

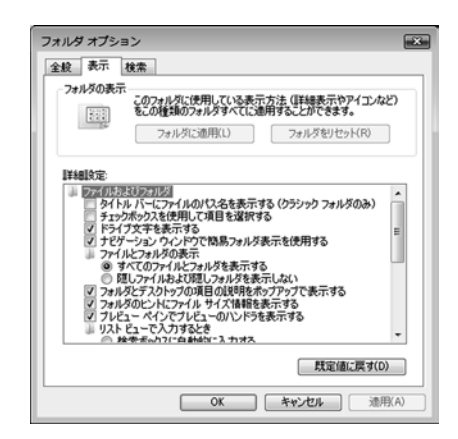

DVD ドライブ (D:)

刷する機能です。このメニューをクリックすると、印刷のプロパティが表示されますので、印刷に使用 するプリンタを選択して下さい。

画面右上の「閉じる」をクリックすると、現在表示されている画面を閉じて、一覧画面に戻ります。

### (4) 備蓄医薬品一覧印刷

備蓄医薬品一覧印刷には、(2)一覧表画面の一括印刷ボタンを押す場合と(3)詳細画面の印刷ボタンを 押す場合の2通りあります。

(2) の一覧表画面の一括印刷ボタンを押した場合、備蓄されているすべての医薬品を一般名単位で出力します。

(3)の詳細画面の印刷ボタンを押した場合、該当の一般名のみ出力します。

レイアウト例

| 一形        | 名        | 89             | <b>7</b> 0     | E Ju                                          |                  |       |        |              |              |     |    |      |              |
|-----------|----------|----------------|----------------|-----------------------------------------------|------------------|-------|--------|--------------|--------------|-----|----|------|--------------|
| 剤形        | 製剤<br>特性 | 27<br>97       | 標準             | 販売名                                           | 会社名              | 송量    | 単位薬価   | 1日菜価<br>(最小) | 1日菜価<br>(最大) | 後発品 | 規格 | 公示承認 | 単位当り<br>薬価差額 |
| 顆粒剤       | 普通       | 5              | *              | ソビラックス顆粒40%                                   | り、ラクソ・スミスクライン(株) | 40%1g | 433.70 | 1,084.25     | 4,337.00     |     | 公的 | 公示   |              |
| 顆粒剤       | 普通       | 5              |                | 7クテオス顆粒40%                                    | 大洋薬品工業(株)        | 40%1g | 74.50  | 186.25       | 745.00       | 0   | 公的 | 公示   | 359.20       |
| 顆粒剤       | 普通       |                |                | ヒゾクロス顆粒40%                                    | 大正薬品工業(株)        | 40%1g | 74.50  | 186.25       | 745.00       | 0   | 公的 | 承認   | 359.20       |
| 顆粒剤       | 普通       |                |                | ヒルヘキサル顆粒40%                                   | サント(株)           | 40%1g | 74.50  | 186.25       | 745.00       | 0   | 公的 | 承認   | 359.20       |
| 顆粒剤       | 普通       | 5              |                | ソヒスタット顆粒40%                                   | 長生堂製薬(株)         | 40%1g | 74.50  | 186.25       | 745.00       | 0   | 公的 | 公示   | 359.20       |
| 顆粒剤       | 普通       | 5              |                | アシロベック顆粒40%                                   | 沢井製薬(株)          | 40%1g | 120.30 | 300.75       | 1,203.00     | 0   | 公的 | 公示   | 313.40       |
| 顆粒剤       | 普通       | 5              |                | アシクロビン顆粒40%                                   | 日医工(株)           | 40%1g | 138.60 | 346.50       | 1,386.00     | 0   | 公的 | 公示   | 295.10       |
| 顆粒剤       | 普通       | 5              |                | ヘルクスロン顆粒40%                                   | 東和薬品(株)          | 40%1g | 158.90 | 397.25       | 1,589.00     | 0   | 公的 | 公示   | 274.80       |
|           |          |                |                |                                               |                  |       |        |              |              |     |    |      |              |
| 所在<br>電話: | 地        | 〇<br>東京<br>03- | O.<br>和<br>XX) | 77ーマシー<br>00000000000000000000000000000000000 | 00               |       |        |              |              |     |    | ペー   | <b>ジ</b> 1/1 |

(5) 基本情報登録画面で登録された情報が印刷されます。

### (5) 基本情報登録画面

ここでは、印刷に使用する薬局名 等の基本情報を登録する事が出来ま す。

必要事項を入力したら、最後に画 面中央下の「登録する」をクリック して下さい。

画面右上の「メニューに戻る」を クリックすると、タイトル画面に戻 ります。

| 保険業局名・連絡先登録 – オレンジナック総合版108・オレンジナック保険業局版2008年10月版 |            |
|---------------------------------------------------|------------|
| オレンジブック総合版'08・オレンジブック保険薬局版2008年10月版               | メニューに戻る () |
|                                                   |            |
|                                                   |            |
| 保険薬局名·連絡先登録                                       | 1 mai      |
|                                                   |            |
| (建築電局名等  〇〇ファーマシー                                 |            |
| 所在地 (東京都の000000000000000000000000000000000000     |            |
| 電話番号 [03-000-0000                                 |            |
| (*************************************            |            |
|                                                   |            |
|                                                   |            |
|                                                   |            |
|                                                   |            |
|                                                   |            |

### (6) 備蓄一覧画面

現在登録されている備蓄の一覧画 面を表示します。

画面上部右にある「薬効番号絞り 込み表示」で希望の薬効番号を選択 すると、現在一覧表に表示されてい る内容から指定された薬効番号のみ に絞り込んだ一覧表が表示されま す。絞り込みを解除する場合は「全 て」を選択して下さい。

ー覧表の右にある「詳細」をク リックすると、画面上部の緑色の詳 細表示エリアに、当該薬品の詳細情 報が表示されます。

| MIE       | 東効分類     |      |            | - 8 6              | 91 H        | 截荆特性 局外      | M.W.=& | 8 iii <b>4</b> iii 1 | 理化学的         | • 1 | 新始書考<br>(200<br>(200<br>(200<br>(200<br>(200<br>(200))<br>(200))<br>(200)<br>(200)<br>(2 | 織り込 | み表示   |
|-----------|----------|------|------------|--------------------|-------------|--------------|--------|----------------------|--------------|-----|----------------------------------------------------------------------------------------------------|-----|-------|
|           | 對刻<br>特性 | ステップ | <b>6</b> * | 販売名                | 一般名         | 38           | 単位装備   | 1日単価<br>(最小)         | 1日業価<br>(最大) | 後発品 | 無格                                                                                                    | 公康  | 11 in |
| 錠刺        | 普通       | 5    | ×          | グルコバイ線50mg         | アカルボース      | 50me1錠       | 27.70  | 83.10                | 166.20       |     | 公約                                                                                                    | 公示  | 1948  |
| 線刺        | 普通       | 5    | ×          | グルコバイ線100mg        | アカルボース      | 100me182     | 49:00  | 73.50                | 147.00       |     | 公約                                                                                                    | 公示  | 1118  |
| BRORI     | 普通       |      |            | ジスロマック細粒小児用        | アジスロマイシン水和物 | 100me1e      | 351.40 |                      |              |     |                                                                                                    |     | 11H   |
| 82.R1     | 普通       |      |            | ジスロマック線250mg       | アジスロマイシン水和物 | 250mg182     | 30750  |                      | 615.00       |     |                                                                                                    |     | 1116  |
| 総則        | 성通       |      |            | ジスロマック総600mg       | アジスロマイシン水和物 | 600me182     | 837.90 |                      | 837.90       |     |                                                                                                    |     | IFIE  |
| 7'包4刺     | 普通       |      |            | ジスロマックカナセル小児用100mg | アジスロマイシン水和物 | 100me170*ts6 | 240.90 |                      |              |     |                                                                                                    |     | 1118  |
| MINE RAI  | 普通       | 5    | ×          | ソビラックス開発40%        | アシクロビル      | 40N7 e       | 433.70 | 1,084.25             | 4,337.00     |     | 公約                                                                                                    | 公示  | 1118  |
| NERGRI    | 普通       | 5    |            | アクチオス酸粉40%         | アシクロビル      | 40N7 e       | 7450   | 186.25               | 745.00       | 0   | 公約                                                                                                    | 公示  | [\$16 |
| NERORI I  | 普通       |      |            | ビノクロス開設40%         | アシクロビル      | 4087 e       | 7450   | 186.25               | 745.00       | 0   | 公約                                                                                                    | 承12 | 1116  |
| MQR QQI   | 普通       |      |            | ビルヘキサル動物40%        | アシクロビル      | 40%7 e       | 7450   | 186.25               | 745.00       | 0   | 公約                                                                                                    | 承認  | 1118  |
| 開始開       | 普通       | 5    |            | ゾビスタット戦戦240%       | アシクロビル      | 40%7 e       | 7450   | 186.25               | 745.00       | 0   | 公約                                                                                                    | 公示  | 1118  |
| NER CRI   | 普通       | 5    |            | アシロベック開始40%        | アシクロビル      | 4087 e       | 12030  | 300.75               | 1,203.00     | 0   | 公約                                                                                                    | 公示  | 1118  |
| MARCHAN . | 普通       | 5    |            | アシクロビン開始40%        | アシクロビル      | 40N7 e       | 138.60 | 346.50               | 1,395.00     | 0   | 公約                                                                                                    | 公示  | 1118  |
| Bad Bd    | 普通       | 5    |            | ベルクスロン開始40%        | アシクロビル      | 40N7 e       | 158.90 | 397.25               | 1,589.00     | 0   | 公約                                                                                                    | 公示  | 1118  |

また、「局外規第三部」「溶出挙動」「物理化学的性質」の3カ所は、対応する PDF ファイルが存在す る場合は「PDF」というボタンが表示されます。これをクリックすると、システムにインストールされて いる Adobe Reader が自動的に起動し、ファイルが表示されます。

### (7) データ更新画面

ここでは、インターネット上から最新版のデータをダウン ロードする事が出来ます。

「はい (Y)」をクリックするとダウンロードが開始されま す。

### ※注意事項

- ・本機能を利用するには、インターネット接続環境が必要です。
- ・通信環境により数分から数十分程度かかる場合があります。
- ・通信をする為に必要な環境構築費用、及び通信費等はご利用者様のご負担となります。

著作権

- Microsoft、Windows は、米国 Microsoft Corp. の登録商標です。
- Internet Explorer、Microsoft Internet Explorer logo<sup>®</sup>は、米国 Microsoft 社の登録商標です。
- Adobe Reader<sup>®</sup>は Adobe Systems Incorporated (アドビシステムズ社)の商標です。

その他記載されている会社名、製品名は各社の商標または登録商標です。

| 更新の暗 | 2                                                                         |
|------|---------------------------------------------------------------------------|
| į)   | データの内容が更新されます。<br>インターネット経由でデータを更新します。よろしいですか?<br>6通信環境により数分から十数分程度かかります) |
|      | はい公                                                                       |